### Regelassistent und Filter für den Posteingang

#### Inhalt

| 1. | Allg | gemeines                                                    | 2  |
|----|------|-------------------------------------------------------------|----|
| 2. | Em   | ail-Filter – Assistent                                      |    |
| 3. | Glo  | bale Filter                                                 |    |
| 4. | E-M  | 1ail-Konto Filter                                           | 4  |
| 4. | .1.  | Erstellung durch Administrator                              | 4  |
| 4. | .2.  | Erstellung durch Benutzer                                   | 6  |
| 5. | Filt | er ausführen                                                | 11 |
| 6. | allg | gemeine Filter- und Regel-Einstellungen                     | 13 |
| 6. | .1.  | Aktiv                                                       | 13 |
| 6. | .2.  | Verhalten bei Verarbeitung                                  | 13 |
| 6. | .3.  | Filter-Definitionen                                         | 14 |
|    | 6.3  | .1. Filter-Definitionen bearbeiten                          | 15 |
| 6. | .4.  | Aktionen (Bedingungen)                                      | 15 |
| 6. | .5.  | Reihenfolge                                                 | 18 |
| 6. | .6.  | Exportieren und importieren                                 | 18 |
| 6. | .7.  | Feldauswahl                                                 | 18 |
| 6. | .8.  | Protokollierung im Journal                                  | 19 |
| 6. | .9.  | Weitere Optionen                                            | 19 |
| 7. | Ber  | rechtigungen für EMail-Filter Verwaltung                    | 20 |
| 8. | Тір  | ps & Tricks                                                 | 21 |
| 8. | .1.  | E-Mail-Abwesenheitsnachricht einrichten                     | 21 |
| 8. | .2.  | E-Mail Filter für die automatische Zuordnung des Empfängers | 21 |
|    | 8.2  | .1. Zuordnung laut E-Mail-Verlauf                           | 21 |
| 8. | .3.  | flexible Steuerung der E-Mail-Filter                        | 23 |

Stand: November 2024

### **1. Allgemeines**

Mit dem E-Mail Filter- und Regelassistenten können Sie

- Globale Filter für das gesamte Unternehmen
- E-Mail-Konto Filter für einzelne E-Mail-Konten (und damit auch Benutzer) erstellen.

Dabei geht es um die Definition von Regeln z. B.

- Erstellung einer automatischen Zuordnung, wenn ein E-Mail von einem bestimmten Absender eingeht
- Entfernen eines eingehenden E-Mails aus dem Posteingang, wenn im Betreff ein bestimmtes Wort enthalten ist, und Zuordnung zu einer Adresse

#### Erklärung Filter:

- eine Methode
- eine Operation, die ein Eingangsbild mittels einer mathematischen Abbildung in ein Ausgabebild überführt

#### Erklärung Regel (Aktion):

- eine Norm oder Gesetzmäßigkeit
- eine Übereinkunft, an die man sich nach allgemeiner Auffassung halten sollte (Standard)
- Regeln im Sinne eines sich wiederholenden Vorganges:
- einen Vorgang, der sich unter gleichen oder ähnlichen Bedingungen immer oder wenigstens in der Mehrzahl der Fälle wiederholt

Hinweis: Die Fenstergröße des Assistenten wird im Benutzerprofil gespeichert.

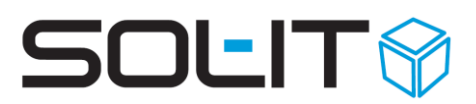

### 2. Email-Filter – Assistent

Für auf Empfange-Emails lässt sich jetzt mit dem Assistenten einfach ein Email-Filter erstellen. Siehe dazu im Kapitel 4.2 Erstellung durch Benutzer.

### **3. Globale Filter**

Globale Filter können nur von jenen Usern angelegt und verwaltet werden, welche eine entsprechende Berechtigung besitzen.

| 🔮 Sicherheitsrichtlinien bearbeiten |                             |                                 |                               |  |  |  |  |
|-------------------------------------|-----------------------------|---------------------------------|-------------------------------|--|--|--|--|
| 🧭 Berechtigungen                    | Berechtigungsordner: Global |                                 |                               |  |  |  |  |
| 1 🗂 🗙 🐟 🕹 🖕                         | 🗄 📄 Speichern  🔬 Berech     | tigungen definieren ╤           |                               |  |  |  |  |
| 🖃 🗁 Berechtigungsordner             | Allgemein Berechtigungen    |                                 |                               |  |  |  |  |
| Global                              | Objekttypen                 | Globale Berechtigungen          |                               |  |  |  |  |
| SecurityFolder_e2ed7ce              | Alle                        | Bezeichnung                     | Globale EMailfilter verwalten |  |  |  |  |
| Neuer Berechtigungsord              | Synchronisation             | Administrators                  | <b>√</b>                      |  |  |  |  |
| Geschäftsführung                    |                             | Auftragsverwaltung              |                               |  |  |  |  |
| Personalverwaltung                  | 🗄 🕡 Warenwirtschaft         | Buchhaltung                     |                               |  |  |  |  |
| Adressoflege                        | 🗄 🥚 Baumanagement           | Everyone                        |                               |  |  |  |  |
|                                     |                             | Externer/Mobiler Benutzer       |                               |  |  |  |  |
| Auftragsverwaltung                  |                             | Geschäftsführung                |                               |  |  |  |  |
|                                     |                             | Marketing                       |                               |  |  |  |  |
|                                     | E-Mail-Nachrichten          | Mitarbeiter                     |                               |  |  |  |  |
|                                     | 🕀 🧐 Maklerverwaltung        | Neue Rolle                      |                               |  |  |  |  |
|                                     |                             | Officemanagement                |                               |  |  |  |  |
|                                     |                             | organisatorischer Administrator | <b>V</b>                      |  |  |  |  |
|                                     |                             | Personalverwaltung              |                               |  |  |  |  |
|                                     |                             | technischer Administrator       |                               |  |  |  |  |
|                                     | 🗄 🔫 Übermittlungen          |                                 |                               |  |  |  |  |
|                                     | Globale Berechtigung        |                                 |                               |  |  |  |  |
|                                     |                             | VorlagenFreigabe                |                               |  |  |  |  |

In der E-Mail-Konten-Verwaltung wird über das Symbol 🔤 "E-Mail Filter- und Regelassistent" die E-Mail-Filter-Verwaltung aufgerufen.

| Navigation       Konten         >*Allex       *Allex         Marketing       *Allex         IT       *Election         Bezeichnung       Name         Benutzer       Eigentümer         Heidi Hause       Heidi Hauser         Hugo blabicht       Hugo Habicht         Administrator       hugo.habicht@s         Mar Mustermann       Max Mustermann         Max Mustermann       Max Mustermann         Maximuse       EMail-Konto         EMail-Adresse       Globaler.         Aktiv       Ind A Bezeichnung         EMail-Konto       EMail-Adresse         Globaler.       Admin                                                                                                    | 🛃 EMailkonten verwalten |                       |                                    |                |             | - 🗆 🗙           |  |  |  |
|----------------------------------------------------------------------------------------------------|-------------------------|-----------------------|------------------------------------|----------------|-------------|-----------------|--|--|--|
| wAlex         Marketing         IT         Piller         Ansichten:         EMail-Konten (Standard)         Piller:         Ansichten:         EMail-Konten (Standard)         Piller:         Ansichten:         Edit Hauser         Heidi Hauser         Heidi Hauser         Hugo Habicht         Hugo Habicht         Max Mustermann         Max Mustermann         Max Mustermann         Maxinustermann         Maxinustermann         Maxinustermann         Maxinustermann         Maxinustermann         Maxinustermann         Maxinustermann                                                                                                    | Navigation              | Konten                |                                    |                |             |                 |  |  |  |
| Ansichten: EMail-Konten (Standard)<br>Ansichten: EMail-Konten (Standard)<br>Filter: Aktive Konten<br>Bezeichnung Name Benutzer Eigentümer EMailAdresse<br>Heidi Hauser Heidi Hauser heidi Hauser heidi hauser@so.<br>Hugo Heicht Hugo Habicht Administrator hugo.habicht@s<br>Max Mustermann Max Mustermann Max Mustermann max.musterman<br>Globale EMail-Filter verwerten<br>Max Mustermann Max Mustermann Max Muster | 🧭 🛅 • 🗙 🔹 🔺 🔺           | i 📩 - 🖻 🗙 🖕           | έ] 🗄 🕎 Σ 🖥                         | 🗷 🛧   😷 🔁 🔒    | • 🔁 🗖       |                 |  |  |  |
| Marketing   IT     Filter:     Aktiv     Ind A Bezeichnung     Name        Benutzer        Bezeichnung     Name        Bezeichnung     Name        Bezeichnung        Bezeichnung        Heidi Hauser           Heidi Hauser <b>Bezeichnung Bezeichnung Bezeichnung Bezeichnung Bezeichnung Bezeichnung Bezeichnung Bezeichnung Bezeichnung Bezeichnung Bezeichnung Bezeichnung Bezeichnung Bezeichnung Bezeichnung Bezeichnung Bezeichnung</b>                                                                                                    | 🗁 »Alle«                | Ansichten: EMail-Kor  | Ansichten: EMail-Konten (Standard) |                |             |                 |  |  |  |
| Bezeichnung       Name       Benutzer       Eigentümer       EMailAdresse         Heidi Hause       Heidi Hauser       Heidi Hauser       Heidi Hauser@so         Hugo Habicht       Hugo Habicht       Administrator       hugo.habicht@s         Maz Mustermann       Max Mustermann       Max Mustermann       max.musterman         Image: Globale EMail-Filter verwarten       Image: Comparison of the state of the state of the s                                                                                                    | IT                      | Filter: Aktive Konten | Filter: Aktive Konten              |                |             |                 |  |  |  |
| Heidi Hause       Heidi Hauser       Heidi Hauser       heidi hauser@so         Hugo Habicht       Hugo Habicht       Administrator       hugo.habicht@s         May Mustermann       Max Mustermann       Max Mustermann       max.musterman         Image: Globale EMail-Filter verwa (en       Image: Comparison of the state of the state of the st                                                                                                    |                         | Bezeichnung           | Name                               | Benutzer       | Eigentümer  | EMailAdresse    |  |  |  |
| Hugo Hugo Hugo Hugo Hugo Hugo Hugo Hugo                                                                                                    |                         | 창 Heidi Haus          | Heidi Hauser                       | Heidi Hauser   |             | heidi.hauser@so |  |  |  |
| Max Mustermann Max Mustermann     Imax Mustermann     Imax Mustermann                                                                                                    |                         | 🎯 Hugo Hubicht        | Hugo Habicht                       | Administrator  |             | hugo.habicht@s  |  |  |  |
| Image: Solution of the second second seco                            |                         | ay May Mustermann     | Max Mustermann                     | Max Mustermann |             | max.musterman   |  |  |  |
|                                                                                                    | Aktiv Ind 🔺 Bezeichnur  | ing                   | EMail-Konto                        | EMa            | ail-Adresse | Globaler Adm    |  |  |  |
|                                                                                                    | Aktiv Ind 🔺 Bezeichnur  | ing                   | EMail-Konto                        | EMa            | ail-Adresse | Globaler Adm    |  |  |  |
|                                                                                                    |                         |                       |                                    |                |             |                 |  |  |  |
|                                                                                                    |                         |                       |                                    |                |             |                 |  |  |  |
|                                                                                                    |                         |                       |                                    |                |             |                 |  |  |  |
|                                                                                                    |                         |                       |                                    |                |             |                 |  |  |  |
|                                                                                                    |                         |                       |                                    |                |             |                 |  |  |  |
|                                                                                                    |                         |                       |                                    |                |             |                 |  |  |  |
|                                                                                                    |                         |                       |                                    |                |             |                 |  |  |  |
| OK Abbreche                                                                                                    | •                       |                       |                                    |                |             |                 |  |  |  |

Über das Symbol ៉ Neu wird ein neuer Filter angelegt.

| 🛃 Filter bearbeiten   | _ 🗆 ×                                                                     |
|-----------------------|---------------------------------------------------------------------------|
| Allgemein Filter      | Aktionen                                                                  |
|                       |                                                                           |
| Bezeichnung:          | Newsletter Filter ist aktiv                                               |
| Beschreibung:         |                                                                           |
|                       |                                                                           |
| Filter Anwendung als  |                                                                           |
| Benutzer EMail-Konto: | Administrator - Hugo Habicht - hugo habicht@sol-it at                     |
| <                     | Globaler Filter 🛛 Bearbeitung des Filters nur durch Administrator möglich |
|                       |                                                                           |

Hinweis: Ein Globaler Filter hat bereits 2 Punkte vordefiniert:

- Globaler Filter
- Bearbeitung des Filters nur durch Administrator möglich

Diese Einstellungen können jedoch jederzeit verändert werden.

Weitere Einstellungen siehe den Punkt "allgemeine Einstellungen" weiter unten.

### 4. E-Mail-Konto Filter

Die E-Mail-Konto Filter können zum einem vom Administrator und zum anderen vom jeweiligen Benutzer erstellt werden.

#### 4.1. Erstellung durch Administrator

Der Administrator kann direkt über die E-Mail-Konto-Verwaltung neue Filter erstellen und definieren. Dazu ist das entsprechende E-Mail-Konto, für das ein (oder mehr) Filter erstellt werden sollen zu öffnen. Und über das Register Filterkann mit dem Symbol 📁 Neu ein Filter erstellt werden.

| 🍪 EMail Konto: Heidi Hauser |                       |                        |                    |                                                           |  |  |
|-----------------------------|-----------------------|------------------------|--------------------|-----------------------------------------------------------|--|--|
| 🗄 🛃 Speichern und Schließen | 🗟 🛃 😨 🖄 📩 🚇           | 💵 🔊 🛞 🖻 🏌              | Q - 🧭 📄            | <b>-</b>                                                  |  |  |
|                             | Allgemen Filter       | ugeordnete Objekte     |                    |                                                           |  |  |
| Aktionen                    | Kontoname:            | Heidi Hauser           |                    | Konto ist aktiv                                           |  |  |
| Dergeordnete Objekte        | Benutzer:             | leidi Hauser           | •                  | <ul> <li>Beim EMailService<br/>berücksichtigen</li> </ul> |  |  |
| Zugeordnete Objekte         | Benutzerinformationen |                        | Anmeldeinformation | ien                                                       |  |  |
| Alle Objekte (0)            | Ihr Name:             | Heidi Hauser           | Benutzername:      | heidi.hauser@sol-it.at                                    |  |  |
| Dokument (0)                | E-Mail-Adresse:       | heidi.hauser@sol-it.at | Passwort:          |                                                           |  |  |
| EMail-Nachricht (0)         | Antwortadresse:       | heidi.hauser@sol-it.at |                    | Einstellungen testen                                      |  |  |
| 📅 Termin (0)                | Alias-Adressen:       |                        |                    |                                                           |  |  |

| 2                            |                                | E-Mai                | I-Konto: Administrat   | or                            |           |       |        |           | Х |
|------------------------------|--------------------------------|----------------------|------------------------|-------------------------------|-----------|-------|--------|-----------|---|
| 🛛 🛃 Speichem und Schließen 🛛 | 🔩 Aktionen 🔻                   |                      |                        |                               |           |       |        |           | Ŧ |
|                              | Filter Zugeordnete Ob          | jekte                |                        |                               |           |       |        |           |   |
| Aktionen                     | i 🖆 🔯 📉 🔹 🖓 👘 🕷                | 🛛 🖓 者 掾 🐕            | 📟 Bestehende Filter hi | nzufügen 🜔 🖕                  |           |       |        |           |   |
| 🔍 Suchen                     | Nii In 🔺 Besnichnung           |                      | EMail-Konto            | EMail-Adresse                 | Globale   | Admin | Abbruc | Gültig ab |   |
| 😳 Übergeordnete Objekte      |                                |                      |                        |                               |           |       |        |           |   |
| Zugeordnete Objekte          |                                | Filt                 | er bearbeiten          | -                             | ×         |       |        |           |   |
| 🞾 Alle (0)                   | Allgemein Filter Akt           | opport               |                        |                               |           |       |        |           |   |
| Adressliste (0)              |                                |                      |                        |                               |           |       |        |           |   |
| Dokument (0)                 | Bezeitunung:                   | Testfilter           |                        | E Siter ist akt               | tiv       |       |        |           |   |
| EMail-Nachricht (0)          | eschreibung:                   | Filtertest           |                        |                               | <u>^</u>  |       |        |           |   |
| Firma (0)                    |                                |                      |                        |                               | ✓         |       |        |           |   |
| Notiz (0)                    | Filter anwenden als            |                      |                        |                               |           |       |        |           |   |
| Plan (0)                     | Benutzer EMail-Konto           | Administrator - Adm  | inistrator             |                               |           |       |        |           |   |
| Termin (0)                   | bendizer Email Nonito.         | Globaler Filter      | Reatheitung des Filt   | are our durch Administrator r | mäglich   |       |        |           |   |
| Berechtigungsordner *        | Aueführen hei:                 | Eingebende EMail-N   | lachrichten            |                               | Tingilon  |       |        |           |   |
| 2 Auswählen                  | Ausiditien bei.                | Engenerae Enair      |                        |                               |           |       |        |           |   |
|                              | Verhalten bei der Verarbeitung |                      |                        |                               |           |       |        |           |   |
|                              | Verarbeitung abbrech           | en                   | Bei Auftreten eines    | Fehlers keine weiteren Filter | ausführen |       |        |           |   |
|                              |                                |                      |                        |                               |           |       |        |           |   |
|                              | O bei Nichtefüllung            |                      |                        |                               |           |       |        |           |   |
|                              |                                |                      |                        |                               |           |       |        |           |   |
|                              | Gultigketsdauer                |                      |                        |                               |           |       |        |           |   |
|                              | Cültig von:                    | 2.2015 <b>•</b> bis: | ▼31.12.2015 ▼          |                               |           |       |        |           |   |
|                              |                                |                      |                        |                               |           |       |        |           |   |
|                              |                                |                      |                        | OK                            | Abbrechen |       |        |           |   |
|                              |                                |                      |                        |                               |           |       |        |           |   |

Und über das Register Filter können die notwendigen Einstellungen getroffen werden.

| 🔜 Filter bearbeiten                      | - 🗆 🗙    |
|------------------------------------------|----------|
| Allgemein Filter Aktionen                |          |
| <sup> </sup> 𝔄 💱   𝔄 (+ (x )+ )x   🛐 🙀 📮 |          |
| Bezeichnun 🗸 wie 🔻 newsletter            | Und 👻    |
|                                          |          |
|                                          |          |
|                                          |          |
|                                          |          |
| Perstheiten Veranzieht Constraint        |          |
|                                          |          |
| Bezeichnung                              |          |
| OK A                                     | bbrechen |

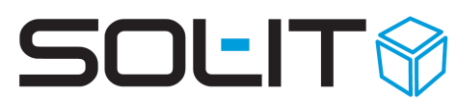

**Hinweis:** Das E-Mail-Konto kann in diesem Fenster noch verändert werden, da alle E-Mail-Konten des Empfängers (Benutzers) angezeigt werden.

Weitere Einstellungen siehe den Punkt "allgemeine Einstellungen" weiter unten.

#### 4.2. Erstellung durch Benutzer

Jeder "normale" Benutzer kann direkt im **Posteingang**, über die rechte Maus auf ein markiertes E-Mail einen Filter definieren. Über den Menü-Eintrag "E-Mail-Filter erstellen" öffnet sich der Filter-Assistent.

| $\mathbb{Y}_{+}$ | E-Mail-Filter erstellen |
|------------------|-------------------------|
|                  |                         |

| 🝳 Filter erstellen                                                                                                    |  |  |  |  |  |                            |
|----------------------------------------------------------------------------------------------------|--|--|--|--|--|----------------------------|
| Filtertyp auswählen<br>Wählen Sie den Filtertyp aus und klicken Sie auf die Schaltfläche weiter                                                                                                    |  |  |  |  |  |                            |
| EMail-Filter         Email-Nachrichten, die eine Bedingung erfüllen, werden ausgewählten Objekten zugeordnet         Abwesenheitsnotiz         Eingehende Email-Nachrichten werden automatisch mit einer Antwort-Email beantwortet |  |  |  |  |  |                            |
|                                                                                                    |  |  |  |  |  | Abbrechen         < Zurück |

Für allgemeine (z.B. Projekt bezogene) Filter ist der Email-Filter auszuwählen.

Abwesenheitsnotiz wird in Kapitel 8.1 E-Mail-Abwesenheitsnachricht einrichten besprochen

→ Email-Filter wählen und mit Weiter bestätigen

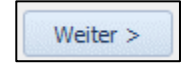

| 🖓 Filter erstellen                                                                                                    | _     | •        | 23 |
|----------------------------------------------------------------------------------------------------|-------|----------|----|
| Bedingungen und Aktionen auswählen                                                                                    |       |          |    |
| 👔 Wählen Sie die Bedingungen und jene Aktionen aus, die durchgeführt werden sollen                                    |       |          |    |
|                                                                                                    |       |          |    |
| Wenn die EMail-Nachricht die folgenden Bedingungen erfüllt                                                            |       |          | _  |
|                                                                                                    |       |          |    |
| Absender ist heidi.hauser@sol-it.at                                                                                   |       |          |    |
| Absender-Adresse endet mit @sol-it.at                                                                                 |       |          |    |
| Betreff enthält alle Wörter (und)                                                                                     |       |          | -  |
| Und 🔻                                                                                                    |       |          |    |
| Text enthält alle Wörter (und)                                                                                        |       |          |    |
|                                                                                                    |       |          |    |
| dann folgende Aktionen ausführen                                                                                      |       |          |    |
|                                                                                                    |       |          |    |
| Bezeichnung Projektfilter - heidi.hauser@sol-it.at                                                                    |       |          |    |
| Anderen Objekten zuordnen (gehört zu) Hauser Heidi, MSc; 1-6666-Marketing; Administration; Bildarchiv; Fachhochschule | • •   | ۱.       | •  |
| Ontingen                                                                                                    |       |          |    |
|                                                                                                    |       |          |    |
|                                                                                                    |       |          |    |
| Abbrechen < Zurück Weiter >                                                                                           | Fert  | igstelle | 2n |
|                                                                                                    |       |          |    |
| Wenn die EMail Nachricht die folgenden                                                                                |       |          |    |
| Bedingungen erfüllt:                                                                                                  |       |          |    |
| /on der ausgewählten Eingangs-EMail wird 🛛 📝 Absender ist heidi.hauser@                                               | sol-i | it.at    |    |
| ler Absender genommen sowie die Firmen-                                                                               | 000   | Lit a    | +  |

Absende-Adresse ermittelt.

- → Die zu filternde Adresse(n) aus oder abwählen
- → Die EMails lassen sich nach der Betreff-Zeile filtern

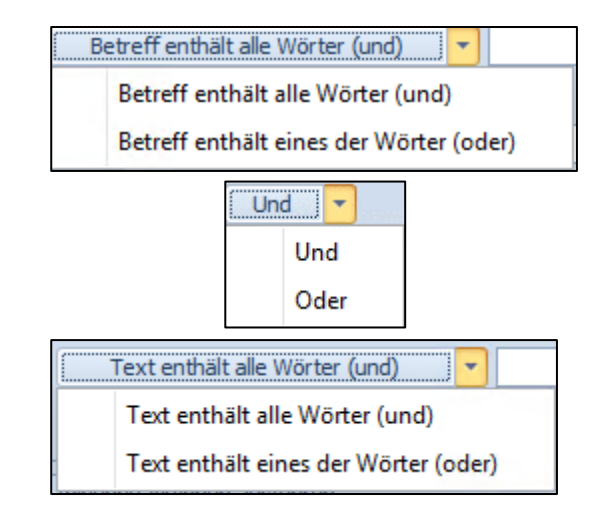

Sowie zusätzlich ....

Nach dem Inhalt in der EMail Nachricht.

Hinweis:

Die Bedingung UND bedeutet, dass alle eingegebenen Wörter gefunden werden müssen um die Bedingung zu erfüllen.

Die Bedingung ODER bedeutet, dass nur eines der Wörter gefunden werden muss, damit die (noch zu definierende) Aktion des Filters ausgeführt wird.

#### Dann folgende Aktionen ausführen:

| Abwesenheitsnotiz aus einer Vorlage retournieren                 |
|------------------------------------------------------------------|
| Anderen Objekten zuordnen (gehört zu)                            |
| Benachrichtigungen für folgende Benutzer löschen                 |
| Berechtigungsordner festlegen                                    |
| Beschreibung für E-Mail-Nachricht vergeben                       |
| Daten aus vorhergehender E-Mail-Nachricht übernehmen             |
| Eigentümer für Anlagen setzen                                    |
| E-Mail-Nachricht aus allen Posteingängen entfernen               |
| E-Mail-Nachricht aus ausgewählten Posteingängen entfernen        |
| E-Mail-Nachricht aus einer Vorlage retournieren                  |
| EMail-Nachricht der Absendeadresse zuordnen                      |
| E-Mail-Nachricht einem E-Mail-Konto zuordnen                     |
| E-Mail-Nachricht entschlüsseln                                   |
| E-Mail-Nachricht in E-Mail-Ordner verlinken                      |
| E-Mail-Nachricht umleiten                                        |
| EMail-Nachricht weiterleiten                                     |
| Kategorien zuweisen                                              |
| Kundenspezifische Aktion (External.dll)                          |
| Kundenspezifische Aktion ausführen                               |
| Lesebestätigung der Absendeadresse zuordnen                      |
| Objekt als verborgen kennzeichnen                                |
| Objekte als privat kennzeichnen                                  |
| Objekte endgültig löschen                                        |
| Objekte in den Papierkorb verschieben                            |
| Zuordnung einer E-Mail-Nachricht zu einem E-Mail-Konto entfernen |
| Zuordnung entfernen (gehört zu)                                  |

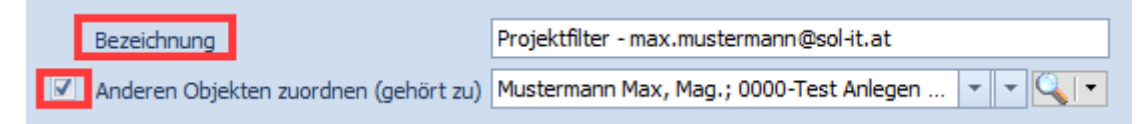

Als Beispiel ein Projekt/Zuordnungs-Filter

- Die Bezeichnung des Filters frei wählen
- Mit dem Haken festlegen, dass auf die EMail, auf die der Filter angewandt wird, dass die EMail automatisch einem Objekt (beispielsweise einem Projekt) zugeordnet wird

Daraus soll sofort klar ersichtlich sein, was der Filter macht

Anderen Objekten zuordnen (gehört zu)

Fertigstellen

Optionen Filter nach dem Fertigstellen anzeigen

Mit der Option:

 Filter nach dem Fertigstellen anzeigen Lässt sich der fertig definierte Filter nach dem Fertigstellen anzeigen. Zur Weiterbearbeitung ist der Filter unter rechte Maustaste (siehe Kap. 5) Email-Filter ausführen zu öffnen Hier der gerade erstellte Beispielfilter:

| 😸 Filter bearbeiten                                                                                                    | -             |           | ×        |
|----------------------------------------------------------------------------------------------------|---------------|-----------|----------|
| Allgemein Filter Aktionen                                                                                                    |               |           |          |
| Bezeichnung: Projektfilter - max.mustermann@sol-it.at Beschreibung:                                                                                                    | ] 🗹 Filter is | st aktiv  | ^        |
| Filter anwenden als                                                                                                    |               |           | ×        |
| Benutzer EMail-Konto: Administrator - Max Mustermann - max.mustermann@sol-it.at                                                                                                    |               |           | •        |
| Globaler Filter 🗹 Bearbeitung des Filters nur durch Administrator möglich                                                                                                    |               |           |          |
| Ausführen bei: Eingehende EMail-Nachrichten                                                                                                    |               |           | -        |
| Verhalten bei der Verarbeitung          Verarbeitung abbrechen                                                                                                    | ОК            | Abbre     | echen X  |
|                                                                                                    |               |           | ^        |
| $\begin{array}{c c c c c} \hline & & & \\ \hline & & & \\ \hline \hline & & & \\ \hline & & & \\ \hline & & & \\ \hline & & & \\ \hline & & & \\ \hline & & & \\ \hline & & & \\ \hline \hline & & & \\ \hline \hline & & & \\ \hline \hline & & & \\ \hline \hline & & & \\ \hline \hline & & & \\ \hline \hline & & & \\ \hline \hline & & & \\ \hline \hline \\ \hline & & & \\ \hline \hline & & & \\ \hline \hline \hline \\ \hline & & & \\ \hline \hline \hline \\ \hline \hline \\ \hline \hline \hline \\ \hline \hline \hline \hline$ |               |           | )der 🔻   |
|                                                                                                    |               |           |          |
|                                                                                                    | /             |           | Jna (* ) |
| 🔜 Filter bearbeiten                                                                                                    | _             |           | ×        |
| Allgemein Filter Aktionen                                                                                                    |               |           |          |
| 🗧 🔹 🗶 Löschen 🖕                                                                                                    |               |           |          |
| Aktion Parameter                                                                                                    |               |           |          |
| Anderen Objekten zuordnen (gehört zu)                                                                                                    | legen eines   | Projektes | , Dur    |

Mit Email-Filter ausführen EMail-Filter ausführen , sieht man die Übersicht aller Filter:
alle Globalen Filter angezeigt, jedoch nur zur Ansicht

die E-Mail-Konto Filter aller meiner Konten (also des aktuellen Benutzers) angezeigt

| -                                                        | Filte                                    | er bearbeiten                                 | - 🗆 ×                                      |
|----------------------------------------------------------|------------------------------------------|-----------------------------------------------|--------------------------------------------|
| Allgemein Filter Aktion                                  | nen                                      |                                               |                                            |
| Bezeichnung:<br>Beschreibung:                            | Testfilter<br>Filtertest                 |                                               | ✓ Filter ist aktiv                         |
| Filter anwenden als                                      |                                          |                                               | *                                          |
| Benutzer EMail-Konto:                                    | Administrator - Admir<br>Globaler Filter | nistrator<br>Bearbeitung des Fi<br>achrichten | ▼<br>Iters nur durch Administrator möglich |
| Verhalten bei der Verarbeitung<br>Verarbeitung abbrecher |                                          | Bei Auftreten eines                           | Fehlers keine weiteren Filter ausführen    |
| Gültigkeitsdauer<br>Gültig von: ☑15.12                   | 2015 <b>v</b> bis:                       | ▼31.12.2015 ▼                                 |                                            |
|                                                          |                                          |                                               | OK Abbrechen                               |

Weitere Einstellungen siehe Kapitel 6 allgemeine Filter- und Regel-Einstellungen.

### 5. Filter ausführen

Grundsätzlich wird ein Filter direkt beim E-Mail-Eingang ausgeführt, wenn er "aktiv" ist.

Es kann jedoch jederzeit auch im Nachhinein ein oder alle Filter angewendet werden. Dazu auf das bzw. die markierten E-Mails im Posteingang mit der rechten Maus klicken und das Menü "E-Mail-Filter ausführen" aufrufen.

Über Häkchen 🗹 können für diese Aktion einzelne Filter ein- bzw. ausgeschalten werden.

| Ŷ | EMail-Filter ausführen               |                     |                        |          | _ 🗆 🗙          |  |  |  |
|---|--------------------------------------|---------------------|------------------------|----------|----------------|--|--|--|
|   | EMail-Filter ausführen               |                     |                        |          |                |  |  |  |
|   | 🕦 Wählen Sie den Filter aus der ausg | eführt werden soll. |                        |          |                |  |  |  |
|   |                                      |                     |                        |          |                |  |  |  |
|   |                                      | 14 D -              |                        |          |                |  |  |  |
|   | Aktiv 👻 Pezeichnung 🔺                | EMail-Konto         | EMail-Adresse          | Glob 🔺   | Admi 🔺 Abbruch |  |  |  |
|   | ✓ ewsletter                          | Heidi Hauser        | heidi.hauser@sol-it.at |          |                |  |  |  |
|   |                                      |                     |                        |          |                |  |  |  |
|   |                                      |                     |                        |          |                |  |  |  |
|   |                                      |                     |                        |          |                |  |  |  |
| • |                                      |                     |                        |          | Þ              |  |  |  |
|   | Abbrechen                            |                     | < Zurück               | Weiter > | Fertigstellen  |  |  |  |

**Hinweis:** Ev. inaktive Filter können für diese Aktion auch verwendet werden. **Wichtig:** 

Die Benutzer mit den Administratoren-Rechten müssen bei der manuellen Ausführung der Filter darauf achten, dass Sie nur die globalen und nach Bedarf die eigenen Filter ausführen!

| EMail-Filt                                              | er ausführen                          |                           |                        |          |        | _ 🗆           |
|---------------------------------------------------------|---------------------------------------|---------------------------|------------------------|----------|--------|---------------|
| EMail-Filter ausführen                                  |                                       |                           |                        |          |        |               |
| 👔 Wählen Sie den Filter aus der ausgeführt werden soll. |                                       |                           |                        |          |        |               |
| ~                                                       |                                       |                           |                        |          |        |               |
|                                                         |                                       |                           |                        |          |        |               |
| 1 🖄 🖄                                                   | 🗙 🐟 🧍 👬 🕱 🛃 🎙                         | 🔉 🔧 📖 Alle Filter anzeige | n 🜔 🖕                  |          |        |               |
| 🔲 Aktiv 👻                                               | Bezeichnung 🔺                         | EMail-Konto               | EMail-Adresse          | Glob 🔺   | Admi 🔺 | Abbruch       |
|                                                         | SOL-IT                                | Hugo Habicht              | hugo.habicht@sol-it.at |          |        |               |
|                                                         | Automatische Benachrichtigung: Ab     | Hugo Habicht              | hugo.habicht@sol-it.at |          |        |               |
|                                                         | Lesebestätigungen automatisch Zuor.   |                           |                        | V        | V      |               |
|                                                         | Mail der Absenderadresse zuordnen     |                           |                        | V        | V      |               |
|                                                         | Zuorndung It. EMail-Nachrichtenverla. |                           |                        | V        | V      |               |
|                                                         |                                       |                           |                        |          |        |               |
|                                                         |                                       |                           |                        |          |        |               |
| Abbreche                                                | en                                    |                           |                        | < Zurück | Weiter | > Fertigstell |

Einem Benutzer mit den Administratoren-Rechten sind alle globalen Filter sowie seine eigenen wie z. B. Abwesenheitsfilter sichtbar. Klickt er allerdings auf 📼 Alle Filter anzeigen

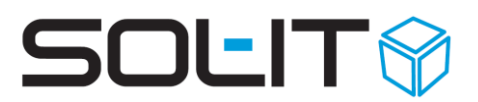

werden ihm beispielsweise auch die Abwesenheitsfilter anderer Benutzer sichtbar, wie in der unteren Abbildung zu sehen ist, z. B. ein Abwesenheitsfilter von Max Mustermann. Wenn Sie die Filter manuell ausführen möchten, achten Sie bitte darauf, dass Sie nur die globalen und nach Bedarf Ihre eigenen Filter mit einem Häkchen markieren. Sonst wird der Abwesenheitsfilter eines anderen Benutzers nach dem Prinzip des erst besten Treffers für Ihr Konto ausgeführt!

| EM                                                      | 1ail-Filt     | er ausführen                         |                      |                          |        |              | _ 🗆     |
|---------------------------------------------------------|---------------|--------------------------------------|----------------------|--------------------------|--------|--------------|---------|
| EMail-Filter ausführen                                  |               |                                      |                      |                          |        |              |         |
| 👔 Wählen Sie den Filter aus der ausgeführt werden soll. |               |                                      |                      |                          |        |              |         |
|                                                         | -4r           |                                      |                      |                          |        |              |         |
|                                                         | 1             |                                      |                      |                          |        |              |         |
| *                                                       | $  D \rangle$ | 🗙 🔹 🖇 📭 者 🔰                          | 🔉 🔧 🔲 Alle Filter ar | zeigen 🜔 🖕               |        |              |         |
|                                                         | ktiv 🔻        | Bezeichnung                          | EMail-Konto          | EMail-Adresse            | Glob 4 | Admi 🔺       | Abbruch |
| Ζ                                                       | $\checkmark$  | SOL-IT                               | Hugo Habicht         | hugo.habicht@sol-it.at   |        |              |         |
|                                                         |               | Automatische Benachrichtigung: Ab    | Hugo Habicht         | hugo.habicht@sol-it.at   |        |              |         |
|                                                         | V             | Automatische Benachrichtigung: Ab    | Max Mustermann       | max.mustermann@sol-it.at |        |              |         |
|                                                         | V             | Lesebestätigungen automatisch Zuor.  |                      |                          | V      | 1            |         |
| 1                                                       | 1             | Mail der Absenderadresse zuordnen    |                      |                          | V      | $\checkmark$ |         |
|                                                         |               | Zersenden in Ekisterikischer der     |                      |                          | N.     |              |         |
| 1                                                       | 1             | Zuorndung II. Email-Nachrichtenverla | •••                  |                          | OW.    | NY.          |         |
|                                                         |               | Zuorndung II. EMail-Nachrichtenverla | •••                  |                          |        |              |         |

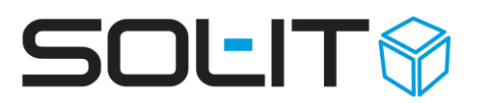

### 6. allgemeine Filter- und Regel-Einstellungen

Die folgenden Einstellungen gelten für Globale und E-Mail-Konto Filter.

#### 6.1. Aktiv

Über dieses Häkchen wird definiert, ob ein Filter aktiv ist (also beim Posteingang ausgeführt wird) oder nicht.

| 🔡 Filter bearbeiten |            | _ 🗆 🗙            |
|---------------------|------------|------------------|
| Allgemein Filter    | Aktionen   |                  |
| Bezeichnung:        | Newsletter | Filter ist aktiv |

#### 6.2. Verhalten bei Verarbeitung

Über diese Einstellung kann definiert werden, ob ein bestimmter Filter

bei Erfüllung (wenn alle eingestellten Bedingungen erfüllt werden)

• bei Nichterfüllung (wenn keine einzige definierte Bedingung erfüllt werden konnte) abgebrochen werden soll.

Hinweis: Ist nur dann relevant, wenn es mehr als 1 Filter gibt.

| Bezeichnung:                                                | Newsletter             |                                 | Filter ist aktiv                     |
|-------------------------------------------------------------|------------------------|---------------------------------|--------------------------------------|
| Beschreibung:                                               |                        |                                 |                                      |
| Filter Anwendung als —                                      | ,                      |                                 |                                      |
| Benutzer EMail-Kont                                         | to: Heidi Hauser - Hei | di Hauser - heidi.hauser@sol-it | at                                   |
|                                                             | Globaler Filter        | Bearbeitung des Filters         | nur durch Administrator möglich      |
| Verhalten bei der Verarb                                    | eitung                 |                                 |                                      |
| <ul> <li>Verarbeitung abl</li> <li>bei Erfüllung</li> </ul> | brechen                | Bei Auftreten eines Feł         | nlers keine weiteren Filter ausführe |

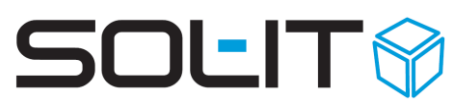

#### Ein Beispiel:

Filter 1 Aktiv  $\rightarrow$  wird ausgeführt, weil keine Abbruch-Definition Filter 2 Aktiv  $\rightarrow$  wird ausgeführt, weil keine Abbruch-Definition Filter 3 Aktiv + Abbruch  $\rightarrow$  wird ausgeführt, weil Abbruch-Definition für den bei Erfüllung nächsten Filter Filter 4 aktiv  $\rightarrow$  wird NICHT ausgeführt, weil zuvor Abbruch Filter 5 → wird NICHT ausgeführt, weil inaktiv inaktiv

Es gibt 4 Filterdefinitionen, mit einer gewissen Reihenfolge.

#### 6.3. Filter-Definitionen

Die einzelnen Filter werden im Register Filter eingestellt. Im ersten Schritt muss eine Bedingung definiert werden. Dazu muss auf das Symbol  $\Im$  "eine neue Bedingungen" hinzufügen geklickt werden.

| 🔜 Filter bearbeiten                    | - 🗆 🗙        |
|----------------------------------------|--------------|
| Allgemei Filter Aktionen               |              |
| [ 𝔽, 𝔅]   𝔽,   (+ (x )+ )x   式   🙀 🐒 💂 |              |
| Bezeichnun - wie - newsletter          | Und -        |
|                                        |              |
|                                        |              |
|                                        |              |
|                                        |              |
| Bearbeiten Voransicht Constraint       |              |
|                                        |              |
|                                        | OK Abbrechen |

Als nächstes ist die Bedingung genau zu definieren: welches Feld, auf dem der Filter angewendet werden soll, ist auszuwählen.

| 🔜 Filter bearbeiten       | - 🗆 🗙 |  |  |  |  |
|---------------------------|-------|--|--|--|--|
| Allgemein Filter Aktionen |       |  |  |  |  |
| ₩ ₩ ₩ ₩ =                 |       |  |  |  |  |
| Bezerchnun - gleich -     | Und 🝷 |  |  |  |  |
| Absender (im Auftrag von  |       |  |  |  |  |
| Absender (Von)            |       |  |  |  |  |
| Antwordson A              |       |  |  |  |  |
| Anzahl der Anlagen        |       |  |  |  |  |

Ist das Feld (z. B. **Bezeichnung**) ausgewählt, kann über den Operator die entsprechende Bedingung (z. B. %online%) definiert werden.

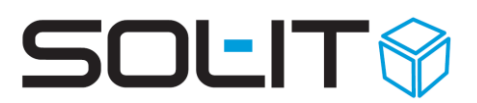

**Hinweis:** Eingabe der Felder mit % hat die Funktion, dass egal welcher Text vor oder nach dem Text steht, das Hauptaugenmerk auf "online" liegt.

| 🔜 Filter bearbeiten                                                                                    |                                                                    |   | _ 🗆 🗙        |
|----------------------------------------------------------------------------------------------------|--------------------------------------------------------------------|---|--------------|
| Allgemein Filter Aktion                                                                                | en                                                                 |   |              |
| <sup> </sup> ℤ <sub>+</sub> ℤ <sub>+</sub> ( <sub>+</sub> ( <sub>×</sub> ) <sub>+</sub> ) <sub>×</sub> |                                                                    |   |              |
| Bezeichnun                                                                                             | gleich 🔹                                                           |   | Und 🔻        |
| Bearbeiten Voransicht<br>Bezeichnung                                                                   | gleich<br>ungleich<br>wie<br>nicht wie<br>beginnt mit<br>endet mit |   |              |
|                                                                                                    | nicht in                                                           | _ | OK Abbrechen |

#### Ein Beispiel:

| 🔜 Filter bearbeiten                                                                                                    | <u> </u> |
|----------------------------------------------------------------------------------------------------|----------|
| Allgemein Filter Aktionen                                                                                                   |          |
| <sup> </sup> 𝔽 <sub>+</sub> 𝒱 <sub>+</sub> 𝒱 <sub>+</sub> 𝔅 <sub>+</sub> 𝔅 <sub>+</sub> 𝔅 <sub>+</sub> 𝔅 <sub>+</sub> 🛐 🙀 🙀 |          |
| Bezeichnun → gleich → %online%                                                                                              | Und 🔻    |

#### 6.3.1. Filter-Definitionen bearbeiten

Sollen Filter-Definitionen nachträglich bearbeitet werden, steht ab Release 2024.02 die Möglichkeit zur Verfügung, einen weiteren Filter unter einem bereits bestehenden Filter einzufügen. Dies gilt sowohl für neue Bedingungen als auch für Enthält-Bedingungen.

| Allgemein Filter Aktionen                                                                               |       |
|----------------------------------------------------------------------------------------------------|-------|
| <mark>▼↓・</mark> ▽☆・ ▼ <sub>x</sub> ( <sub>+</sub> ( <sub>x</sub> ) <sub>+</sub> ) <sub>x</sub> ⇒ 🙀 🖏 🖕 |       |
| Vµ         Unterhalb einfügen         gleich         ▼         technik@sol-it.at                        | Und 🔻 |
| Absender 👻 Operator 💌                                                                                   | Und 🔻 |
| Beschreibung                                                                                            | Und 🔻 |

#### 6.4. Aktionen (Bedingungen)

Die einzelnen Regel-Bedingungen werden im Register Aktionen eingestellt.

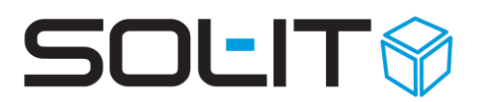

Diese Einstellungen werden anhand eines Beispiels vorgezeigt. Zu Beginn muss eine Aktion definiert werden.

| 🖳 Filter bearbeiten                                                                                                    |       |              |
|----------------------------------------------------------------------------------------------------|-------|--------------|
| Allgemein Filter Aktionen                                                                                                    |       |              |
| 🗄 🔦 🖌 🔀 Löschen 🥛                                                                                                    |       |              |
| Aktion                                                                                                    |       | Parameter    |
|                                                                                                    | -     |              |
| Anderen Übjekten zuordnen (gehört zu)<br>Berechtigungsordner festlegen<br>Beschreibung für EMail-Nachricht vergeben<br>Daten aus vorhergehenden EMail-Nachricht übernehmen<br>Eine Abwesenheitsnotiz aus einer Vorlage retournieren<br>Eine EMail-Nachricht aus einer Vorlage retournieren<br>EMail-Nachricht der Absendeadresse zurordnen<br>EMail-Nachricht aus allen Posteingängen entfernen | * III |              |
|                                                                                                    |       | OK Abbrechen |

Danach ist der entsprechende Parameter festzulegen.

| 🔜 Filter bearbeiten                     | _ 🗆 🗙                |
|-----------------------------------------|----------------------|
| Allgemein Filter Aktionen               |                      |
| 🗄 🔹 🖌 Löschen 💂                         |                      |
| Aktion                                  | Parameter            |
| Anderen Objekten zuordnen (gehört zu) 💌 | Communications 🗸 🔍 🗸 |
|                                         |                      |
|                                         |                      |
|                                         |                      |
|                                         |                      |
|                                         |                      |
|                                         |                      |
| L.                                      | OK Abbrechen         |

| Feld                                     | Zusatz-Information                         |
|------------------------------------------|--------------------------------------------|
| Abwesenheitsnotiz aus einer Vorlage      | Es wird automatisch eine E-Mail-Nachricht  |
| retournieren                             | an den Absender retourniert. Bei der       |
|                                          | Definition dieser Aktion kann entweder ein |
|                                          | Textbaustein oder eine E-Mail-Nachricht    |
|                                          | ausgewählt werden. Mit dieser Aktion wird  |
|                                          | den Absender für jede Nachricht eine       |
|                                          | Abwesenheitsnotiz gesendet.                |
| Anderen Objekten zuordnen (gehört zu)    | automatisch mit ein oder mehr Objekten     |
|                                          | verbinden                                  |
| Benachrichtigungen für folgende Benutzer | Löscht die Benachrichtigungen für den/die  |
| löschen                                  | ausgewählten Benutzer                      |
| Berechtigungsordner festlegen            | automatische Vergabe eines                 |
|                                          | Berechtigungsordners auf das E-Mail        |

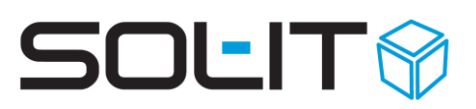

| Beschreibung für E-Mail-Nachricht                  | z. B. automatisch zugeordnet                                                                                                    |
|----------------------------------------------------|----------------------------------------------------------------------------------------------------|
| vergeben                                           | -                                                                                                    |
| Daten aus vorhergehende E-Mail-                    | Welche Informationen aus einer ev.                                                                                                    |
| Nachricht übernehmen                               | <ul> <li>vorhandenen vorhergehenden E-Mail-<br/>Nachricht sollen auf die aktuelle E-Mail-<br/>Nachricht übernommen werden, zur<br/>Auswahl stehen:</li> <li>Objektzuordnung inkl. Ordner oder<br/>ohne Ordner</li> <li>Berechtigungsordner</li> <li>Kategorien</li> <li>Beschreibung</li> <li>Privatkennzeichnung</li> </ul> |
| Daten aus vorhergehenden E-Mail-                   |                                                                                                    |
| Nachrichten vergeben                               |                                                                                                    |
| Eigentümer für Anlagen setzten                     | Zusätzliche Eigentümer für Anlagen<br>können so schon beim Email-Empfang<br>gesetzt werden (und damit die<br>Berechtigung zum Lesen)                                                                                                    |
| Beschreibung für Emailnachrichten                  |                                                                                                    |
| vergeben                                           |                                                                                                    |
| E-Mail-Nachricht aus allen Posteingängen           |                                                                                                    |
| entfernen                                          |                                                                                                    |
| E-Mail-Nachricht aus ausgewählten                  |                                                                                                    |
| Posteingängen entfernen                            |                                                                                                    |
| E-Mail-Nachricht aus einer Vorlage<br>retournieren | Es wird automatisch eine E-Mail-Nachricht<br>an den Absender einer E-Mail-Nachricht<br>retourniert. Bei der Definition dieser<br>Aktion kann entweder ein Textbaustein<br>oder eine E-Mail-Nachricht ausgewählt<br>werden. Mit dieser Aktion wird dem<br>Absender nur einmal pro Tag eine<br>Abwesenheitsnotiz gesendet.     |
| E-Mail-Nachricht der Absenderadresse               |                                                                                                    |
| ZUORANEN                                           |                                                                                                    |
|                                                    |                                                                                                    |
| E-Mail-Nachricht entschlüsseln                     |                                                                                                    |
| E-Mail-Nachricht in E-Mail-Ordnor                  | z B in den Posteingang eines meiner                                                                                                    |
| verlinken                                          | Kollegen ablegen                                                                                                    |
| F-Mail-Nachricht umleiten                          |                                                                                                    |
| Kategorien zuweisen                                |                                                                                                    |
| Kundenspezifische Aktion (External dll)            |                                                                                                    |
| Kundenspezifische Aktion ausführen                 |                                                                                                    |

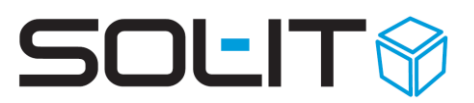

| Lesebestätigung der Absenderadresse   |                                      |
|---------------------------------------|--------------------------------------|
| zuordnen                              |                                      |
| Objekte als verborgen kennzeichnen    |                                      |
| Objekte als privat kennzeichnen       |                                      |
| Objekte endgültig löschen             |                                      |
| Objekte in den Papierkorb verschieben |                                      |
| Zuordnung einer E-Mail-Nachricht zu   |                                      |
| einem E-Mail-Konto entfernen          |                                      |
| Zuordnung entfernen (gehört zu)       | Die Zuordnung zu einem oder mehreren |
|                                       | Objekten entfernen                   |

#### 6.5. Reihenfolge

Sollten mehr Aktionen auf einmal durchgeführt werden, kann eine Reihenfolge festgelegt werden. Diese Reihenfolge kann mit den folgenden Symbolen 🔨 Verändert werden.

| 🔜 Filter bearbeiten                       | _ 🗆 🗙                  |
|-------------------------------------------|------------------------|
| Allgemein Filter Aktionen                 |                        |
| 🗄 🔹 🎸 🔀 Löschen 💂                         |                        |
| Aktion                                    | Parameter              |
| Anderen Objekten zuordnen (gehört zu) 🔹   | Communications 🗨 🔍 🔹   |
| Beschreibung für EMail Nachricht vergeben | automatisch zugeordnet |
|                                           |                        |
|                                           |                        |

#### 6.6. Exportieren und importieren

Mit den Symbolen Exportieren 🔊 und Importieren 🗊 können einzelne Filterdefinitionen bei anderen Konten verwendet werden.

| 😸 Filter bearbeiten                                                                                                    | <u>- 🗆 🗙</u> |
|----------------------------------------------------------------------------------------------------|--------------|
| Allgemein Filter Aktionen                                                                                                    |              |
| <sup>1</sup> 𝔄 <sub>x</sub> 𝔤 <sub>x</sub>   ( <sub>+</sub> ( <sub>x</sub> ) <sub>+</sub> ) <sub>x</sub>   Ξ ( <sup>1</sup> / <sub>3</sub> <sup>1</sup> / <sub>3</sub> <sup>1</sup> / <sub>3</sub> <sup>1</sup> / <sub>3</sub> <sup>1</sup> / <sub>3</sub> |              |
| Bezeichnun → gleich → %online%                                                                                                    | Und 🝷        |

#### 6.7. Feldauswahl

Mit dem Symbol 🌌 Feldauswahl können weitere Felder in der Liste angezeigt werden.

| 🍣 EMail-Filter ausführen                                                    |                             |                                                        |       | <u>- 🗆 ×</u>           |
|-----------------------------------------------------------------------------|-----------------------------|--------------------------------------------------------|-------|------------------------|
| EMail-Filter ausführen<br>Wählen Sie den Filter aus der<br>Em Im X + Em X I | er av geführt werden sol    | Feldauswahl                                            | X     |                        |
| Aktiv Bezeichnung                                                           | EMail-Konto<br>Heidi Hauser | Index<br>Beschreibung<br>AccountID<br>Konto-Typ<br>Key |       | Glob Admi Abbruch      |
| Abbrechen                                                                   |                             | < Z                                                    | urück | Weiter > Fertigstellen |

#### 6.8. Protokollierung im Journal

Im Journal der E-Mail-Nachricht werden beim erfolgreichen Anwenden eines Filters nun folgende Informationen protokolliert:

- wie viele Filter wurden durchlaufen
- wurde ein globaler oder ein E-Mail-Konto Filter ausgeführt
- ID des Benutzers welcher den Filter ausgeführt hat
- Bezeichnung und ID des Filters welcher erfolgreich angewendet wurde

| 🚿 Journal                   |                              |                                  |                  |
|-----------------------------|------------------------------|----------------------------------|------------------|
| Navigation                  | Ereignisse                   |                                  |                  |
| Alle<br>Nicht definiert     | 🕴 🖕 🏹 Σ 🖉 🚖 🗎 🖶              | 😂   🍓 🔹 🞑   Extras 🔹 💂           |                  |
| Erstellt                    | Ansichten: Journal           | 🝷 🎹 👻 📘 🝷 Layo                   | uts: 💌 🚆         |
| – In den Papierkorb verscho | Aktion Zeitpunkt             | Kommentar                        | Bezeichnung      |
| Wiederhergestellt           | Information 20.10.2009 09:57 | Filter (Receive) erfolgreich     | WG: Adressen/Abt |
| - EMail-Anlage gelöscht     | Information 20.10.2009 09:57 | Executing Filter Katja SOL-IT:   | WG: Adressen/Abt |
| ····· eAction.Redirect      | Information 20.10.2009 09:57 | Executing Filter global: Executi | WG: Adressen/Abt |
|                             |                              |                                  |                  |
|                             |                              |                                  |                  |
| < · · · >                   |                              |                                  | Anzahl: 3        |
|                             |                              |                                  | Schließen        |

#### 6.9. Weitere Optionen

Unter Extras – Optionen – emailCube – Weitere Optionen kann nun von einem Administrator eingestellt werden, dass beim erstmaligen Zuordnen einer EMail-Nachricht eines Absenders zu einem Projekt die Frage gestellt wird, ob eine Regel (Projekt-EMail-Filter) erstellt werden soll.

| <b>%</b>       | Optionen – 🗆 🗙                                                                                                    |  |  |  |
|----------------|----------------------------------------------------------------------------------------------------|--|--|--|
| Navigation     | emailCube Einstellungen für den emailCube                                                                                         |  |  |  |
| Allgemein      | Allgemein Weitere Optionen Sicherheit Outlook E-Mail-Konten Ordner                                                                |  |  |  |
| 🏯 cmCube       | E-Mail-Nachrichten zuordnen                                                                                                    |  |  |  |
| 🗳 taskCube     | Nachbarschaft zu den ausgewählten Objekten übernehmen                                                                             |  |  |  |
| 📓 dmsCube      | 🗹 "E-Mail-Nachricht aus dem Posteingang entfemen" markieren                                                                       |  |  |  |
| 💋 projectCube  | E-Mail-Filter im Zuordnungsassistenten anzeigen                                                                                   |  |  |  |
| 🛄 calendarCube | ☑ Zuordnungsassistenten beim Versenden einer E-Mail-Nachricht anzeigen                                                            |  |  |  |
| 🛋 emailCube    | Contineers Scillatin Zeordnangsassisterizen beim Versenden einer E-Mail-Nachtichz anzeigen                                        |  |  |  |
| 😭 myCube       | Wenn eine EMail-Nachricht eines Absenders zum ersten Mal einem Projekt zugeordnet wird fragen, ob eine Regel erstellt werden soll |  |  |  |
| 🏙 meetingCube  | Objekttypen: Vernende CHiozufügen Y Entfemen                                                                                      |  |  |  |
| infoCube       | 💁 Adresse                                                                                                    |  |  |  |
| awiCube        | Projekt                                                                                                    |  |  |  |
| dia cadCube    |                                                                                                    |  |  |  |
|                |                                                                                                    |  |  |  |
|                |                                                                                                    |  |  |  |
|                |                                                                                                    |  |  |  |
|                | E-Mail-Nachncht                                                                                                    |  |  |  |
|                | V Als Betreff autom, die Bezeichnung des übergeordneten Obiekts vorschlagen                                                       |  |  |  |

### 7. Berechtigungen für EMail-Filter Verwaltung

Bei den Berechtigungen wird zwischen der Verwaltung der globalen Unternehmensweiten EMail-Filter und den benutzerbezogenen Filtern auf bestimmte EMail-Konten unterschieden.

Die Vergabe der Berechtigungen erfolgt über einen Benutzer mit Administrations-Rechten über das Menü Administration / Benutzerverwaltung / Berechtigungen / Auswahl Berechtigungsordner "Global" / Knoten "Globale Berechtigungen".

| 😫 Sicherheitsrichtlinien bearbeiten |                                 |                           |                               | -                                      | 83 🗉   |
|-------------------------------------|---------------------------------|---------------------------|-------------------------------|----------------------------------------|--------|
| 🥔 Berechtigungen                    | Berechtigungsordner: Global     |                           |                               |                                        |        |
| 1 📩 🗙 🐟 🗸 🗸 🔺 🚽                     | 🗄 🔲 Speichern  🔬 Berechtigungen | definieren 🥃              |                               |                                        |        |
| 🖃 🗁 Berechtigungsordner             | Allgemein Berechtigungen        |                           |                               |                                        |        |
| Global                              | Objekttypen                     | Globale Berechtigungen    |                               |                                        |        |
|                                     |                                 | Bezeichnung               | Globale EMailfilter verwalten | Benutzerbezogene EMailfilter verwalten | Anpase |
| 🗁 Vorlagenverwaltung                |                                 | Administrators            | ₹                             |                                        |        |
|                                     | Holekke                         | Adressenverwaltung        |                               | ¥                                      |        |
| Posteingang                         | Kalender                        | DSGVO Schutz              |                               |                                        |        |
|                                     | 🗄 💮 Allgemein                   | Everyone                  |                               |                                        |        |
|                                     | Planverwaltung                  | Externer/Mobiler Benutzer |                               |                                        |        |
|                                     |                                 | Geschäftsführung          |                               |                                        |        |
|                                     |                                 | Mitarbeiter               |                               |                                        |        |
|                                     | 🗄 🞻 Warenwirtschaft             | organisatorischer Adminis | ¥                             |                                        |        |
|                                     | 🗄 🏭 Besprechungen               | Personalverwaltung / Buc  |                               |                                        |        |
|                                     | Baumanagement                   | technischer Administrator |                               |                                        |        |
| Arbeitsgruppen                      |                                 | Teiladministratoren       |                               |                                        |        |
| Constant                            |                                 | Vorlagenverwaltung        |                               |                                        |        |
| Dendtzer                            | 🗄 📲 Übermittlungen              |                           |                               |                                        |        |
| 👷 Rollen                            | . Synchronisation               |                           |                               |                                        | - 11   |
|                                     | Globale Berechtigungen          |                           |                               |                                        |        |
| Berechtigungen                      |                                 |                           |                               |                                        |        |
| Column                              |                                 |                           |                               |                                        | - 11   |
| The Extras                          |                                 | 4                         |                               |                                        |        |
| -                                   |                                 | Berechtigungen Berechtig  | jungen auf Feldebene          |                                        |        |
|                                     |                                 |                           |                               |                                        |        |

Hier werden die Berechtigungsrollen für die EMail-Filter Verwaltung ausgewählt.

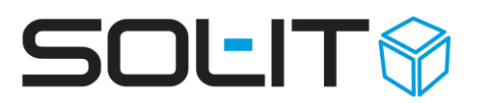

Benutzer mit der Berechtigung für die "Benutzerbezogene Verwaltung" dürfen nur für ihr eigenes E-Mail Konto EMail-Filter defininieren.

Benutzer mit "Globaler Verwaltung" dürfen sowohl die Filter aller Mail-Konten und auch globale Unternehmensfilter verwalten.

#### 8. Tipps & Tricks

#### 8.1. E-Mail-Abwesenheitsnachricht einrichten

Siehe dazu die Beschreibung E-Mail-Abwesenheitsnachricht einrichten

### 8.2. E-Mail Filter für die automatische Zuordnung des Empfängers

- Button "eine neue enthält Bedingung hinzufügen"
- Eintrag "Liste der Empfänger" auswählen
- Button "eine neue Bedingung hinzufügen"
- Eintrag "E-Mail-Adresse" auswählen mit "wie" und E-Mail-Adresse befüllen

| 🖳 Filter bearbeiten                                                      | ٥      | 23  |
|--------------------------------------------------------------------------|--------|-----|
| 3. Alleenein Filter Aktionen                                             |        |     |
| <sup> </sup> Y (+ (x )+ )x   ℝ   № % , 2                                 |        |     |
| existiert mindestens ein 💌 Eintrag in Liste der Empfänger 👻 für den gilt | Un     | d 🔻 |
| 4. EMail-<br>Adresse • wie • dd@sol-it.at                                | Un     | d 🔻 |
| Bearbeiten Voransicht Constraint                                         |        |     |
| EMail-Adresse                                                            |        |     |
| OK                                                                       | Abbred | hen |

#### 8.2.1. Zuordnung laut E-Mail-Verlauf

Wenn Sie eine Antwort auf die bereits zugeordnete Nachricht erhalten, dann wird diese mithilfe dieses Filters automatisch wie die vorhergehende E-Mail zugeordnet. Wählen Sie zuerst die Einstellung wie in der unteren Abbildung.

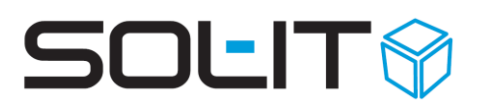

| Filter bearbeiten                                                                                                    | - | - 🗆 🗙 |
|----------------------------------------------------------------------------------------------------|---|-------|
| Allgemein Filter Aktionen                                                                                                    |   |       |
| [𝔅] : 𝔅     [𝔅] : 𝔅     [𝔅 |   |       |
| Status 🔹 in 💌 empfangen; gesendet und empfangen                                                                                                    | • | Und 🝷 |

Und als zusätzliche Definition müsssen Sie folgenden eingeben: vorhergehende E-Mail-Nachricht.ID größer als 0.

| Filter bearbeiten                 | - 🗆 🗙     |
|-----------------------------------|-----------|
| Allgemein Filter Aktionen         |           |
| [𝔽+ 𝒱] 𝔽x   (+ (x )+ )x   🖹 🕅 🖏 🖕 |           |
| Status                            | Und 👻     |
| ID ▼ größer als ▼ 0               | Und 👻     |
|                                   |           |
| Bearbeiten Voransicht Constraint  |           |
| vorhergehende EMail-Nachricht.ID  |           |
| ОК                                | Abbrechen |

Anschließend im Register Aktionen die unten abgebildete Aktion auswählen:

| 🖳 💦 Filter bearbeiten                                |   | arbeiten – 🗆 🗙                                                                   |  |  |  |
|------------------------------------------------------|---|----------------------------------------------------------------------------------|--|--|--|
| Allgemein Filter Aktionen                            |   |                                                                                  |  |  |  |
| 🗄 🔹 🖌 Löschen 🖕                                      |   |                                                                                  |  |  |  |
| Aktion                                               |   | Parameter                                                                        |  |  |  |
| Daten aus vorhergehender E-Mail-Nachricht übernehmen | • | Objektzuordnungen inkl. Ordner, Kategorien, Beschreibung,<br>Privatkennzeichnung |  |  |  |
|                                                      |   |                                                                                  |  |  |  |
|                                                      |   |                                                                                  |  |  |  |
|                                                      |   |                                                                                  |  |  |  |
|                                                      |   | OK Abbrechen                                                                     |  |  |  |

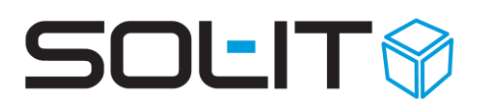

#### 8.3. flexible Steuerung der E-Mail-Filter

Ein Administrator kann bei einem E-Mail-Konto angeben, ob beim Empfangen von Nachrichten für dieses Konto die aktiven, automatischen Filter nicht ausgeführt werden sollen.

| 發 E-Mail-Konto: Hugo Habich                                        | t                       |                                                |                      |                        |  |
|--------------------------------------------------------------------|-------------------------|------------------------------------------------|----------------------|------------------------|--|
| 🛛 🛃 Speichern und Schließen                                        | न 😼 🤕 🍻 🦨               | • 🌵 • 🦻 💷 😚 🎾 🔳                                | ] 🦻 🛞 🖀 🙆 - 🤅        | 🕉 📑 🦦 Aktionen 🔹 💂     |  |
|                                                                    | Allgemein Filter Zu     | geordnete Objekte                              |                      |                        |  |
| Aktionen                                                           | Kontoname: Hu           | go Habicht                                     |                      | Konto ist aktiv        |  |
| 😳 Übergeordnete Objekte                                            | Benutzer:               | Benutzer: Hugo Habicht                         |                      | berücksichtigen        |  |
| Zugeordnete Objekte                                                | Benutzerinformationen — |                                                | Anmeldeinformationen | ۱                      |  |
| 📁 Alle (0)                                                         | Ihr Name:               | Hugo Habicht                                   | Benutzername:        | hugo.habicht@sol-it.at |  |
| 🔊 Adresse (0)                                                      | E-Mail-Adresse:         | hugo.habicht@sol-it.at                         | Passwort:            | *********              |  |
| 🔟 Adressliste (0)                                                  | Antwortadresse:         | hugo.habicht@sol-it.at                         | ]                    | Einstellungen testen   |  |
| <ul> <li>Aufgabe (0)</li> <li>Cubes-Nachricht (0)</li> </ul>       | Alias-Adressen:         | lstfu3mHug0                                    |                      |                        |  |
| Dokument (0)                                                       | Serverinformationen     |                                                |                      |                        |  |
| EMail-Nachricht (0)                                                | Posteingangsserver (POI | ⊃3): mail.sol-it.at                            |                      |                        |  |
| 🛀 Firma (0)                                                        | Postausgangsserver (SM  | TP): smtp.sol-it.at                            |                      | Weitere Einstellungen  |  |
| 🖺 Kontakt (0)                                                      | Vorlage/Signatur        | •                                              |                      |                        |  |
| S= Kunde (U)<br>S= Lieferant (0)                                   | Vorlage/Signatur:       | Unternehmensweite Signa                        | tur                  | • P                    |  |
| 🥪 Notiz (0)<br>🌺 Plan (0)                                          | Ordnerinformationen     |                                                |                      |                        |  |
| Berechtigungsordner 🛠                                              | E-Mails ablegen in:     | E-Mails ablegen in: Hugo Habicht (Posteingang) |                      |                        |  |
| 😕 Auswählen                                                        | Spam-Ordner:            |                                                |                      |                        |  |
|                                                                    | Optionen                |                                                |                      |                        |  |
|                                                                    | Eingebende E-Mails mit  | folgenden Objekten automatisch                 | verbinden:           |                        |  |
| 1-6666 Marketing                                                   |                         |                                                |                      |                        |  |
| EMails an <u>Cubes-Benutzer direkt in deren Inbox verschieben.</u> |                         |                                                |                      |                        |  |
| 🔄 Keine Termine beim Empfang von Termineinladungen etstellen       |                         |                                                |                      |                        |  |
| 🔽 iDie EMail-Filterung nach dem Empfang nicht ausführen            |                         |                                                |                      |                        |  |
|                                                                    |                         |                                                |                      |                        |  |

Außerdem kann jeder Benutzer für sich unter "Extras / Optionen / emailCube / Weitere Optionen" festlegen, ob im Zuordnungsassistenten eine zusätzliche Registerkarte für die Auswahl der durchzuführenden Filter angezeigt werden soll.

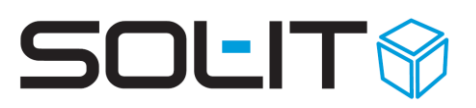

| 🗞 Optionen     |                                                                                          | _ 🗆 🗙                           |
|----------------|------------------------------------------------------------------------------------------|---------------------------------|
| Navigation     | emailCube                                                                                | Einstellungen für den emailCube |
| Allgemein      | Allgemein Weitere Optionen Sicherheit Outlook E-Mail-Konten Ordner                       |                                 |
| 💋 projectCube  | E-Mail-Nachrichten zuordnen                                                              |                                 |
| 📄 dmsCube      | 🔲 Nachbarschaft zu den ausgewählten Objekten übernehmen                                  |                                 |
| 🏂 crmCube      | E mainvachricht aus dem Posteingang endemen warkieren                                    |                                 |
| 🏹 taskCube     | 🔍 🗵 E-Mail-Filter im Zuordnungsassistenten anzeigen                                      |                                 |
| 🛅 calendarCube | 🗹 Zuoranang <del>sassistenien Leim Versenaen</del> einer E-Mail-Nachricht anzeigen       |                                 |
| 🗾 emailCube    | 🔽 Optionen-Seite im Zuordnungsassistenten beim Versenden einer E-Mail-Nachricht anzeigen |                                 |
| 🧃 myCube       | Objekttypen: Abteilung 🚽 🧹 Hinzufügen 🗙 Entfernen                                        |                                 |
| 😲 infoCube     | se Adresse                                                                               |                                 |
| 🙀 cadCube      | Projekt                                                                                  |                                 |
| 🔊 wawiCube     |                                                                                          |                                 |

Die im Assistenten ausgewählten Filter werden nach dem Zuordnen der Nachricht ausgeführt.

| Reference (en) zuordnen: 2. Meeting z    | um BY Lindwurm (ww@sol-i   | .at)                   |             |               |
|------------------------------------------|----------------------------|------------------------|-------------|---------------|
| EMail-Filter ausführen                   |                            |                        |             |               |
| 👔 Wählen Sie den Filter aus der au       | sgeführt werden soll.      |                        |             |               |
| ×                                        |                            |                        |             |               |
|                                          |                            |                        |             |               |
| 🔝 😰 🗙 🔹 🖓 🔝 🕇                            | 🔄 🔧 🔲 Alle Filter anzeiger | • D 📮                  |             |               |
| 🔲 Aktiv 👻 Bezeichnung 🔺                  | EMail-Konto                | EMail-Adresse          | Glob 🔺 Admi | Abbruch       |
| SOL-IT                                   | Hugo Habicht               | hugo.habicht@sol-it.at |             |               |
| Automatische Benachrichtigung: Ab        | Hugo Habicht               | hugo.habicht@sol-it.at |             |               |
| Lesebestätigungen automatisch Zuor.      |                            |                        | <b>V</b>    |               |
| Mail der Absenderadresse zuordnen        |                            |                        | <b>V</b>    |               |
| 🔽 🔽 Zuorndung It. EMail-Nachrichtenverla |                            |                        | V V         |               |
|                                          |                            |                        |             |               |
| Abbrechen                                |                            | < Zurück               | Weiter >    | Fertigstellen |

Im Zuordnungsassistenten, der beim Versenden einer E-Mail aufgerufen wird, ist die Registerkarte für die Auswahl der Filter nicht verfügbar!

#### **Hinweis:**

Wenn eine E-Mail-Nachricht für zwei Konten abgeholt wird, kann es vorkommen, dass die globalen Filter vom ersten Konto ausgeführt werden, sofern beim Konto die Filterausführung nicht deaktiviert ist. (Die globalen Filter werden nur einmal durchgeführt.)